HuStar 🕏 대구혁신아카데미

# HuStar 대구혁신아카데미 6기교육생신청매뉴얼

#### 1) APPLY

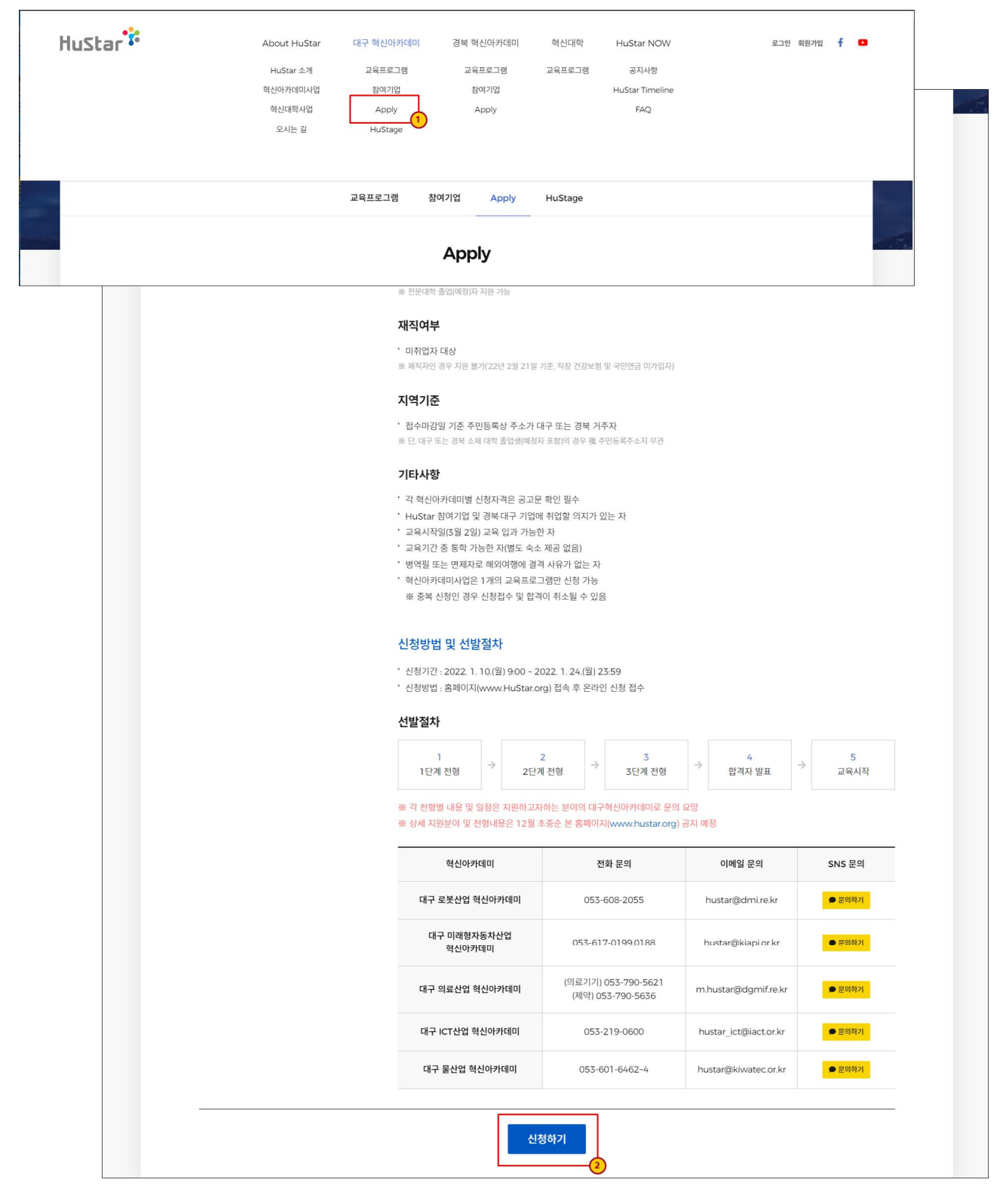

① 상단 메뉴에서 대구 혁신아카데미 > Apply 메뉴를 선택

② 페이지 하단에서 신청하기 버튼을 클릭하여 교육 신청 가능

※ 교육 신청시 회원만 신청이 가능하기에 회원 가입 후 진행 가능합니다.

(http://www.hustar.org/newpages/sub.htm?nav\_code=hus1606350507)

## 2) 신청1단계(기본정보 입력)

| 1 기본정보 입력(학력, 경력, 병역) | 기본정보                                                                                                    |               |  |  |  |  |  |  |
|-----------------------|----------------------------------------------------------------------------------------------------|---------------|--|--|--|--|--|--|
| 2 혁신아카데미 선택           |                                                                                                    |               |  |  |  |  |  |  |
| 3 역량수준 및 에세이 작성       | <ul> <li>기본정보는 회원정보로 사용입력됩니다.</li> <li>지원 자격 확인을 위해 현재 주민등록기준 주소를 추가 입력하시기 바랍니다.</li> </ul>                                                                                                    |               |  |  |  |  |  |  |
| 4 제출하기                |                                                                                                    |               |  |  |  |  |  |  |
|                       | 성명                                                                                                    |               |  |  |  |  |  |  |
|                       | 생년월일                                                                                                    |               |  |  |  |  |  |  |
|                       | 휴대폰                                                                                                    |               |  |  |  |  |  |  |
|                       | 이메일                                                                                                    |               |  |  |  |  |  |  |
|                       | 주소                                                                                                    |               |  |  |  |  |  |  |
|                       | 주민등록기준 주소<br>회원정보와 동일                                                                                                    | 우편번호 첫기       |  |  |  |  |  |  |
|                       | 학력사항                                                                                                    |               |  |  |  |  |  |  |
|                       | <ul> <li>동일학위를 2개 이상 취득하였더라도 1개 학위만 등록하시기 바랍니다.(학사/석사 동일)</li> <li>대구·경북 소재 대학일 경우 검색버튼을 클릭하여 학교명을 선택하시기 바랍니다.</li> <li>타 지역 소재 대학일 경우 학교명과 소재지를 직접 정확하게 입력하시기 바랍니다.</li> <li>취득학점은 소수 둘째자리까지 기재하시기 바랍니다.</li> <li>부전공 또는 복수전공이 있을 경우 등록하시기 바랍니다.</li> <li>입력하신 사항과 제출서류가 상이할 경우 신청 접수 및 합격이 취소될 수 있으므로 정확하게 입력하시기 바랍니다.</li> <li>(*표시항목은 필수 입력 항목입니다.)</li> </ul> |               |  |  |  |  |  |  |
|                       | 학사                                                                                                    |               |  |  |  |  |  |  |
|                       | 입학(년/월) *                                                                                                    | 졸업(년/월) *     |  |  |  |  |  |  |
|                       | 졸업여부 * 졸업 🗸                                                                                                    |               |  |  |  |  |  |  |
|                       | 학교명 *                                                                                                    | 김색 소재지 ㆍ 강원 ㆍ |  |  |  |  |  |  |
|                       | 학과명 *                                                                                                    | 전공 •          |  |  |  |  |  |  |
|                       | 취득학점/만점 * 1                                                                                                    | 4.5 •         |  |  |  |  |  |  |
|                       | 복수전공 생당없음                                                                                                    |               |  |  |  |  |  |  |
|                       | 부전공                                                                                                    | ✓ 해당없음        |  |  |  |  |  |  |
|                       | 석사                                                                                                    |               |  |  |  |  |  |  |
|                       | 입학(년/월)                                                                                                    | 졸업(년/월)       |  |  |  |  |  |  |
|                       | 졸업여부 졸업 🗸                                                                                                    |               |  |  |  |  |  |  |
|                       | 학교명                                                                                                    | 검색 소재지 강원 ~   |  |  |  |  |  |  |
|                       | 학과명                                                                                                    | 전공            |  |  |  |  |  |  |
|                       | 취득학점/만점                                                                                                    | £5 ▼          |  |  |  |  |  |  |

① 기본정보는 회원가입시 입력하신 정보가 자동으로 입력되며, 주민등록기준 주소만 입력하면 됩니다.

② 학력사항은 석사과정이 없는 신청자는 "해당없음"을 선택해주세요. 학교명은 직접 입력 방식과 검색 등록 방식으로 선택하여 작성가능합니다.

| 경력사항                                                                                   |                                 |                     |                       |  |  |  |
|----------------------------------------------------------------------------------------|---------------------------------|---------------------|-----------------------|--|--|--|
| 경력사항                                                                                   |                                 |                     |                       |  |  |  |
| 본 프로그램은 미취업자를 대상으로 합니다.<br>공고문에 명시한 일자에 미취업 상태임이 증빙되어야 합니다.(직장 건강보험/국민연금 가입 여부 증명서 확인) |                                 |                     |                       |  |  |  |
| 경력기간(활동기간)<br>                                                                         | 회사명 부서명                         | 직위/직급               | 담당업무<br>x             |  |  |  |
| 자격증 해당없음                                                                               |                                 |                     |                       |  |  |  |
| 지원분야와 관련된 국가기술/전문자격                                                                    | 1. 국가공인민간자격을 기재해 주시기            | 바랍니다.               |                       |  |  |  |
| 자격증명<br>+ 자격증 추가하기                                                                     | 발급기관                            | 취득일자                | 자격번호<br>×             |  |  |  |
| 수상경력 해당없음                                                                              |                                 |                     |                       |  |  |  |
| 지원분야와 관련된 수상경력을 기재해 주시기 바랍니다.                                                          |                                 |                     |                       |  |  |  |
| 수상명<br>대회영을 등록해주세요.<br>+ 수상 추가하기                                                       | <b>수상내용</b><br>수상 상세설명을 등록해주세요. | 수상일자<br>수상일자를 등록해주세 | 시상기관<br>시상기관을 등록해주세 × |  |  |  |
| 병역사항                                                                                   |                                 |                     |                       |  |  |  |
| 병역미필일 경우 지원하실 수 없습니다<br>병역사항 증빙을 위해 면접 시 주민등                                           | 다.<br>록등본(병역사항 포함)을 반드시 제출      | 하시기 바랍니다.           |                       |  |  |  |
| 병역구분 * 병역필                                                                             | v                               |                     |                       |  |  |  |
|                                                                                        | 다음                              |                     |                       |  |  |  |

- ③ 경력사항 / 자격증 / 수상경력은 해당 내역이 없으면 "해당없음"을 체크해주세요. 각 항목별로 하단의 "추 가하기"를 선택하여 입력항목을 더 추가하여 입력할 수 있습니다.
  - 병역사항은 필수사항으로 해당하지 않으실 경우 병역미필로 선택해주세요.

3) 신청2단계(혁신아카데미 선택)

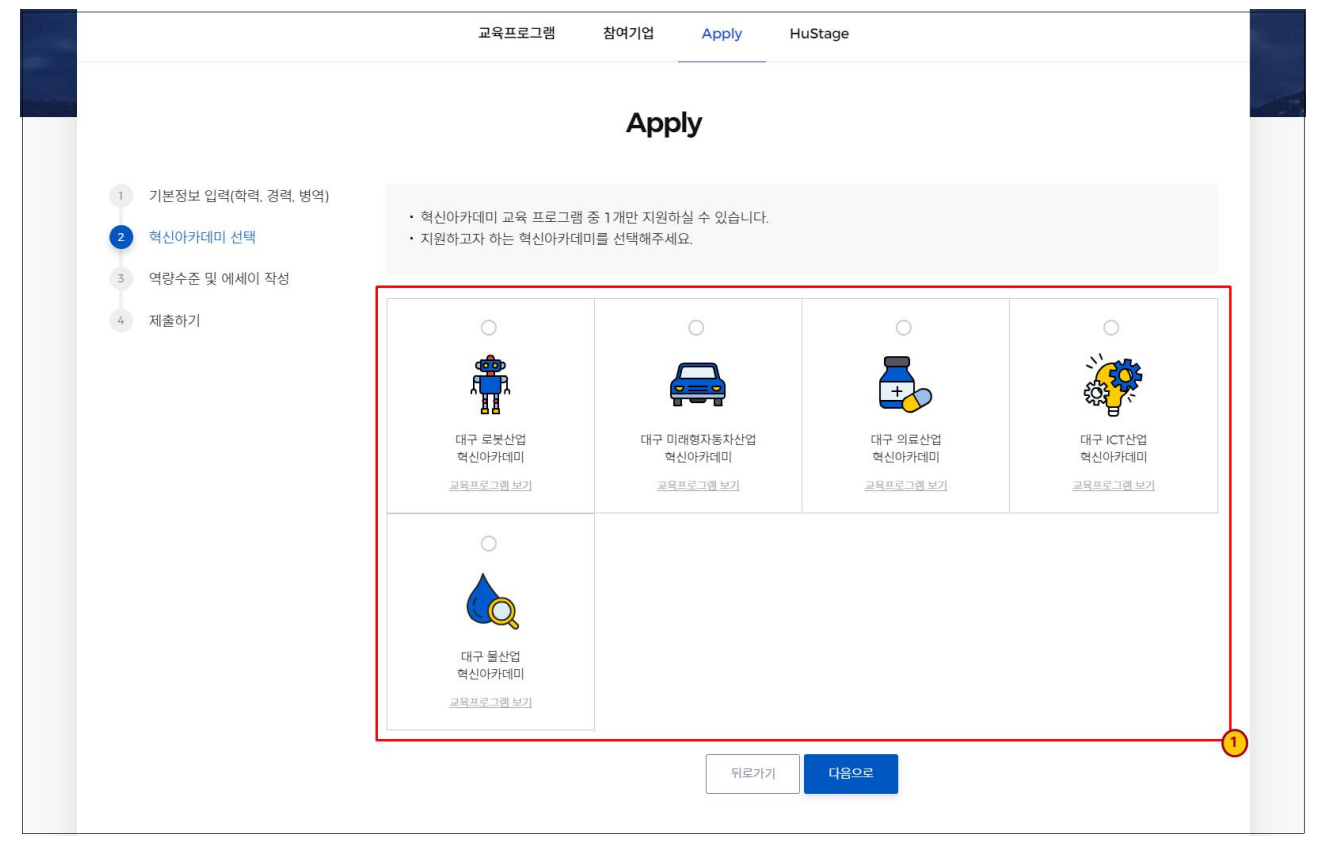

지원하고자 하는 혁신아카데미를 선택 한 후에 "다음으로" 버튼을 선택해주세요.
 기본정보를 수정 하실려면 "뒤로가기" 버튼을 선택해주세요.

### 4) 신청3단계(역량수준 및 에세이 작성)

|   | 기본정보 입력(학력, 경력, 병역)         | 역량 수준                                              |                                               |               |        |           |
|---|-----------------------------|----------------------------------------------------|-----------------------------------------------|---------------|--------|-----------|
| 2 | 혁신아카데미 선택<br>대구 로봇산업 혁신아카데미 | 본 문항은 역량수준별 맞춤형 교육제공<br>* 상 : 자유롭게 활용하는 단계, 중 : 일부 | 을 위한 질문입니다. 신청자의 각 항<br>활용 가능한 단계, 하 : 기본만 아는 | 록별 활용 능<br>단계 | 5력 정도를 | · 체크해주세요. |
| 3 | 역량수준 및 에세이 작성               |                                                    |                                               |               |        |           |
| 4 | 제출하기                        | 항목                                                 | 활용능                                           | 력 정도          |        |           |
|   |                             |                                                    | () 상                                          | () 중          | () 하   | ○ 사용한적 없음 |
|   |                             |                                                    | () 상                                          | ○중            | () 하   | ○ 사용한적 없음 |
|   |                             |                                                    | ○ 상                                           | 03            | () 하   | ○ 사용한적 없음 |
|   |                             |                                                    | ○ 상                                           | ○중            | () 하   | ○ 사용한적 없음 |
|   |                             | <b>기타</b><br>직접입력                                  | () 상                                          | <u>○</u> 중    | () 하   | 🔿 사용한적 없음 |
|   |                             | ** 에세이 작성 시 아래의 입시저장 바<br>** 단. 20분 동안 미입력 시 로그아웃될 | 든을 클릭하면 작성내용을 입시저장<br>수 있으니 주의바랍니다.           | 할 수 있습니       | 니다.    |           |
|   |                             |                                                    |                                               |               |        | 0 / 500   |
|   |                             |                                                    |                                               |               |        |           |
|   |                             |                                                    |                                               |               |        |           |
|   |                             |                                                    |                                               |               |        |           |
|   |                             |                                                    |                                               |               |        |           |
|   |                             |                                                    |                                               |               |        | 0 / 500   |
|   |                             |                                                    |                                               |               |        | 0 / 500   |
|   |                             |                                                    |                                               |               |        | 0 / 500   |
|   |                             |                                                    |                                               |               |        | 0/500     |
|   |                             |                                                    |                                               |               |        | 0 / 500   |
|   |                             |                                                    |                                               |               |        | 0/500     |
|   |                             |                                                    |                                               |               |        | 0/500     |

- 여량수준은 수준별 맞춤형 교육을 제공하기 위함으로 해당 항목의 활용능력 정도를 선택해주세요. 항목에 없는 역량은 기타항목에 입력해주시면 됩니다.
- ② 에세이 항목은 필수사항으로 모든 질문을 작성 후에 등록가능합니다.
- ※ "임시저장"을 선택하여 작성중인 역량수준 및 에세이를 저장할 수 있습니다.
- ※ 지원하는 혁신아카데미별로 역량 수준 / 에세이 문항/ 제출 서류가 상이 할 수 있습니다.

#### 5) 신청4단계(제출하기)

|                                                            | 교육프로그램 참여기업 Apply HuStage                                                                                                   |  |  |  |  |  |  |  |
|------------------------------------------------------------|----------------------------------------------------------------------------------------------------|--|--|--|--|--|--|--|
| Apply                                                      |                                                                                                    |  |  |  |  |  |  |  |
| <ol> <li>기본정보 입력(학력, 경력, 병역)</li> <li>혁신아카데미 선택</li> </ol> | 본인의 연락처 외 비상연락처를 추가로 입력해주세요.                                                                                                |  |  |  |  |  |  |  |
| 3         역량수준 및 에세이 작성           4         제불하기           | 비상연락처                                                                                                    |  |  |  |  |  |  |  |
|                                                            | 작성한 지원서의 사실여부를 최종 확인하고 제출해주세요.<br>* 접수마감 전 반드시 <mark>"제출하기"</mark> 버튼을 클릭하셔야 접수가 완료됩니다.<br>* 지원서 제출 후에는 <u>수정이 불가능</u> 합니다. |  |  |  |  |  |  |  |
|                                                            | 본인이 작성한 지원서는 사실과 다름이 없음을 확인합니다.<br>만약 사실과 다를 경우 심사단계에서 불이익을 받을 수 있습니다.<br>이 예 () 아니오                                        |  |  |  |  |  |  |  |
|                                                            | 뒤로가기 미리보기 다시 작성하기 제출하기                                                                                                    |  |  |  |  |  |  |  |

- ① 비상연락처를 입력 한 후 "제출하기"를 선택하면 신청서가 제출됩니다.
- ※ "미리보기"를 선택하여 작성하신 신청서를 확인 할 수 있으며, 신청서를 처음부터 다시 작성하실려면 "다
- 시 작성하기"를 선택해주세요.
- ※ 신청서를 제출 후에는 수정이 불가능하니 제출하기 전에 확인 후 제출하시기 바랍니다.
- 6) 마이페이지(신청 내역)

| HuStar 🕏 | About HuStar          | 대구 혁신아카데미    | 경북 혁신아카데미 | 혁신대학   | HuStar NOW      | 로그아웃 My HUSTAR f | •          |   |
|----------|-----------------------|--------------|-----------|--------|-----------------|------------------|------------|---|
|          | HuStar 소개             | 교육프로그램       | 교육프로그램    | 교육프로그램 | 공지사항            |                  |            |   |
|          | 혁신아카데미사업              | 참여기업         | 참여기업      |        | HuStar Timeline |                  |            |   |
|          | 혁신대학사업                | Apply        | Apply     |        | FAQ             |                  |            |   |
|          | 오시는 길                 | HuStage      |           |        |                 |                  |            |   |
|          |                       |              |           |        |                 |                  |            |   |
|          | <b>안녕하세요</b>          | udişin illir |           |        |                 |                  |            | - |
|          | 금의 390번째 경문을 된        | 8199.        |           |        |                 |                  |            |   |
|          |                       |              |           |        |                 |                  | 개인정보수정     |   |
|          | 현재참여숭인 교육             |              |           |        |                 | 일성안내             |            |   |
|          | 현재 참여중인 혁신아카데미가 없습니다. |              |           |        | 등록된 일정이 없습니다    | ł.               |            |   |
|          | 혁신아카데미 신청내역           |              |           |        |                 |                  |            |   |
|          | 총2건                   |              |           |        |                 |                  | 최신순 🗸      |   |
|          |                       |              |           |        |                 |                  | 미제출        |   |
|          | _                     |              |           |        |                 | 신청서보기            | · 변화객<br>2 |   |

- ① 상단메뉴에서 My HUSTAR 메뉴 선택
- ② My HUSTAR에서 제출한 신청서와 합격/불합격 여부를 확인 할 수 있습니다.